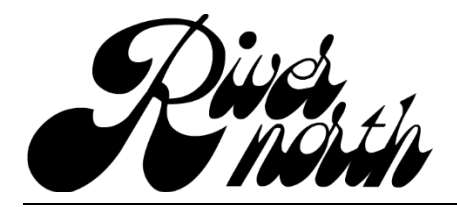

# **RIVER NORTH & RIVER COMMUNITIES ASSOCIATION**

Gate Key - Temporary Permanent & Denied Guests

### Log into Gate Key:

- 1. Go to the Gate Key Resident Login website. <u>https://gatekey.us/login</u> or use the Gate Key Login link at the top of the River North Macon website under the Gate Key menu.
- 2. Once you are at the website, enter your username (e-mail address) or phone number and password. Then click the 'Login' button. You can switch between using your email address and your phone number as your username by clicking on the blue sentence 'Click here to login using phone number' above the Username space.

### **Resident Login**

| Resident Login                       |                                                                                                    |
|--------------------------------------|----------------------------------------------------------------------------------------------------|
| If you are not su<br>office. GateKey | re if your log-in is a phone number or an email add<br>is not permitted to provide log-in or password info |
| Login Phone<br>Number *              | Click here to login using E-mail address<br>Please enter Phone number in the box below<br>(478) 555-5555   |
| Password *                           | •••••<br>Login                                                                                             |

3. You will be taken to the home screen once you have been logged on.

| Home My Info Additional Residents Contacts Settings Information Guests Vehicles Authorized Users History Community Directory Logout |
|----------------------------------------------------------------------------------------------------|
|                                                                                                    |
| Home                                                                                                    |
| Welcome to your community's online visitor management system.                                                                       |
| Please take 4 minutes to review the online video tutorial: Tutorial                                                                 |
| Please click on "My Info" to change your password.                                                                                  |
| Next click on "Contacts" to list your contact information, Call Restrictions, and Call In Code.                                     |
| Then click "Settings" to setup your notification and privacy settings.                                                              |
| Next click "Guests" to add your Temporary Guests. Temporary Guests have date limits that will expire based upon what you specify.   |
| To add Vehicles, please contact the River North Main Office.                                                                        |
| To add Health, Pet, and Emergency Contact click "Information".                                                                      |
| To download the complete resident manual in PDF format, click: Manual                                                               |
| You can return to this screen anytime by clicking on the "Home" tab.                                                                |
| ****Be sure to click on "Settings" and add your Blast E-Mail and Blast SMS to receive emergency notifications.****                  |
|                                                                                                    |

## **Creating Temporary Guests in Gate Key:**

1. Once you have logged in, you will see several blue words across the top of the Home screen, these are the different screens you can access in Gate Key. Click on the blue word 'Guests'. You will see the Guests screen. You will always be taken to the Temporary Guests screen first.

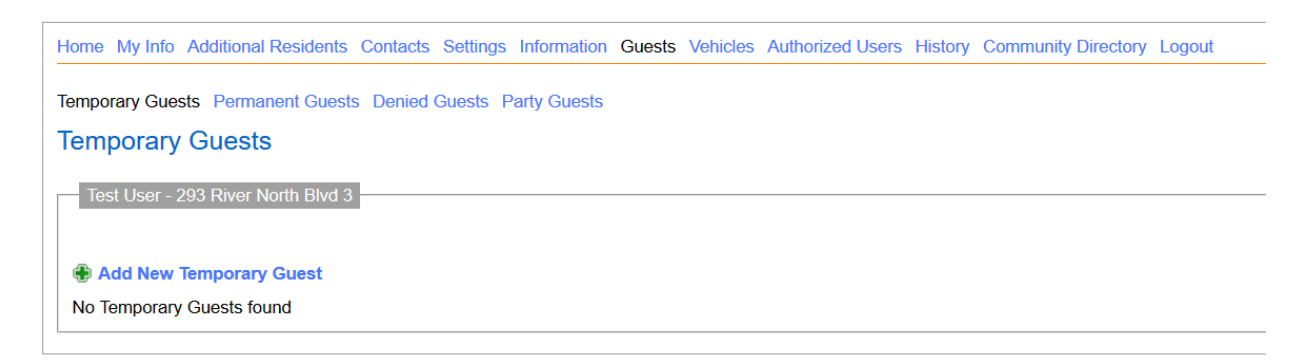

2. Click on the blue line 'Add New Temporary Guest' and you will be taken to the following screen.

| Temporary Guests        |                                    |  |  |
|-------------------------|------------------------------------|--|--|
| Test User - 293 River N | orth Blvd 3                        |  |  |
|                         |                                    |  |  |
| Braviaua Cuasta         |                                    |  |  |
|                         | Guest                              |  |  |
| Guest/Pass Type         |                                    |  |  |
| Company/First Name*     |                                    |  |  |
|                         | 05/07/2020                         |  |  |
|                         | 05/07/2020                         |  |  |
| End Date                |                                    |  |  |
| Start Time*             |                                    |  |  |
|                         |                                    |  |  |
| Visit Days *            | ⊠Mon ⊠Tue ⊠Wed ⊠Thu ⊠Fri ⊠Sat ⊠Sun |  |  |
| License Plate           |                                    |  |  |
| Driver License Number   |                                    |  |  |
| Notes                   |                                    |  |  |
|                         |                                    |  |  |
|                         |                                    |  |  |
|                         |                                    |  |  |
|                         |                                    |  |  |
|                         |                                    |  |  |
| One time entry          |                                    |  |  |
| Add New Temporary       | Save Cancel                        |  |  |
| No Temporary Guests fou | nd                                 |  |  |
|                         |                                    |  |  |

3. In the appropriate fields, you will enter your temporary guest's Company/First Name, Last Name, and the date and time the temporary guest authorization starts and ends as well as the days they have authorization. In addition, you should enter their License Plate and Driver's License number. Also, enter any notes that may pertain to the guest's authorization to enter River North. You can also specify

### Page **2** of **7**

if this temporary guest is a One time entry. Please note that a temporary guest can only be authorized for up to one year in the future.

4. When you are finished entering the information, click the 'Save' button.

#### Temporary Guests

| Test User - 293 River North Blvd 3 |                                    |  |  |
|------------------------------------|------------------------------------|--|--|
|                                    |                                    |  |  |
| Previous Guests                    | V                                  |  |  |
| Guest/Pass Type                    | Guest                              |  |  |
| Company/First Name *               | Joe                                |  |  |
| Last Name                          | Smith                              |  |  |
| Start Date *                       | 05/07/2020                         |  |  |
| End Date *                         | 05/21/2020                         |  |  |
| Start Time *                       | 07 v 00 v AM v                     |  |  |
| End Time *                         | 04 × 00 × PM ×                     |  |  |
| Visit Days *                       | ⊠Mon ⊠Tue ⊠Wed ⊠Thu ⊠Fri □Sat □Sun |  |  |
| License Plate                      | ABC123                             |  |  |
| Driver License Number              | 88888888                           |  |  |
| Notes                              |                                    |  |  |
|                                    |                                    |  |  |
|                                    |                                    |  |  |
|                                    |                                    |  |  |
|                                    |                                    |  |  |
|                                    | a                                  |  |  |
| One time entry                     |                                    |  |  |
|                                    | Save Cancel                        |  |  |
| Add New Temporary (                | Guest                              |  |  |
| No Temporary Guests four           | nd                                 |  |  |

5. You will be taken back to the Guests screen. You will see your new temporary guest listed. You can Edit, Delete, or view your temporary guest(s) from this screen in the future. You also click on the blue line 'Add New Temporary Guest' to add additional temporary guests.

| Temporary Guests |                                    |                    |           |             |              |           |         |
|------------------|------------------------------------|--------------------|-----------|-------------|--------------|-----------|---------|
| Test User - 2    | Test User - 293 River North Blvd 3 |                    |           |             |              |           |         |
| 🕀 Add New        | 😤 Add New Temporary Guest          |                    |           |             |              |           |         |
|                  |                                    | Company/First Name | Last Name | Start Date  | End Date     | Pass Type | Details |
| 🛄 Edit           | X Delete                           | Joe                | Smith     | May 7, 2020 | May 21, 2020 | Guest     | View    |
|                  |                                    |                    |           |             |              |           |         |

- 6. If you need to add a temporary guest that you have authorized in the past, you can easily reenter their information by clicking on the blue line 'Add New Temporary Guest'. Once the Temporary Guests entry screen appears, you can choose the guest from the drop-down menu for the 'Previous Guests' field. This will populate the appropriate fields leaving the dates, times and days you want to authorize the guest for.
- 7. Click the 'Save' button to save the temporary guest.

### **Creating Permanent Guests in Gate Key:**

1. Once you have logged in, you will see several blue words across the top of the Home screen, these are the different screens you can access in Gate Key. Click on the blue word 'Guests'. You will see the Guests screen. You will always be taken to the Temporary Guests screen first.

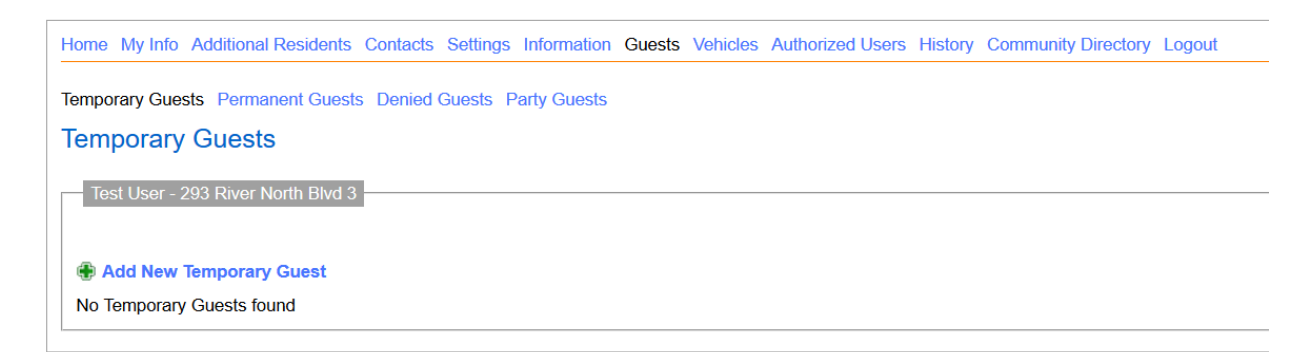

2. Click on the blue words 'Permanent Guests' just below the blue words across the top of the Temporary Guests screen. You will be taken to the Permanent Guests screen.

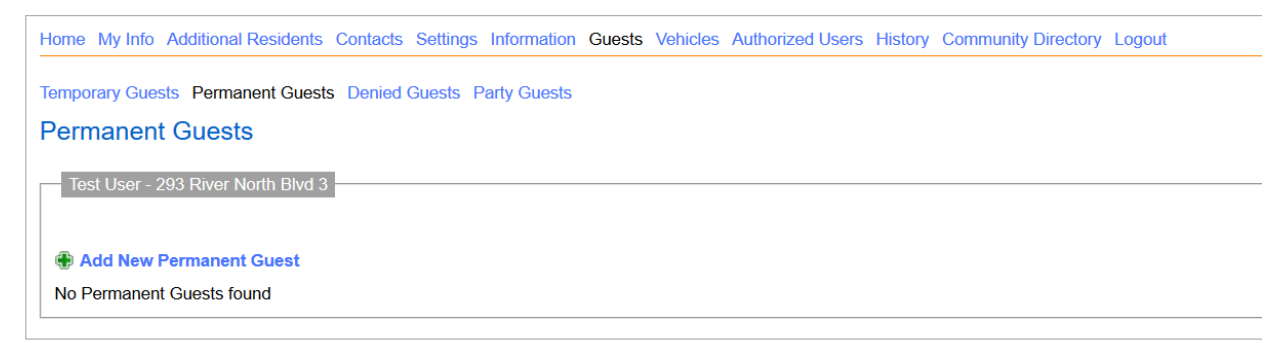

3. Click on the blue line 'Add New Permanent Guest' and you will be taken to the following screen.

### Permanent Guests

| Tost Lleon 203 Divor No | orth Blud 3                        |
|-------------------------|------------------------------------|
|                         |                                    |
|                         |                                    |
| Provious Gueste         | v                                  |
|                         | Guest                              |
| Guest/Pass Type         | Guest                              |
| Company/First Name *    |                                    |
| Last Name               |                                    |
| Start Time *            | 12 × 00 × AM ×                     |
| End Time *              | 11 × 59 × PM ×                     |
| Visit Days *            | ⊠Mon ⊡Tue ⊡Wed ⊡Thu ⊡Fri ⊡Sat ⊡Sun |
| License Plate           |                                    |
| Driver License Number   |                                    |
| Notes                   |                                    |
|                         |                                    |
|                         |                                    |
|                         |                                    |
|                         |                                    |
|                         |                                    |
|                         |                                    |
|                         | Save Cancel                        |
| 🖶 Add New Permanent     | Guest                              |

- 4. In the appropriate fields, you will enter your permanent guest's Company/First Name, Last Name, and the times the permanent guest authorization starts and ends as well as the days they have authorization. In addition, you should enter their License Plate and Driver's License number. Also, enter any notes that may pertain to the guest's authorization to enter River North.
- 5. When you are finished entering the information, click the 'Save' button.

| Test User - 293 River No | orth Blvd 3                        |
|--------------------------|------------------------------------|
|                          |                                    |
|                          |                                    |
| Previous Guests          |                                    |
| Guest/Pass Type          | Guest ~                            |
| Company/First Name *     | Jill                               |
| Last Name                | Smith                              |
| Start Time *             | 08 ~ 00 ~ AM ~                     |
| End Time *               | 09 × 00 × PM ×                     |
| Visit Days *             | □Mon □Tue □Wed □Thu □Fri ☑Sat ☑Sun |
| License Plate            | XYZ789                             |
| Driver License Number    | 77777777                           |
| Notes                    |                                    |
|                          |                                    |
|                          |                                    |
|                          |                                    |
|                          |                                    |
|                          |                                    |
|                          | Save Cancel                        |
| Add New Permanent        | Guest                              |

### **Permanent Guests**

6. You will be taken back to the Permanent Guests screen. You will see your new permanent guest listed. You can Edit, Delete, or view your permanent guest(s) from this screen in the future. You also click on the blue line 'Add New Permanent Guest' to add additional permanent guests.

| P  | Permanent Guests                   |          |                    |           |           |         |  |
|----|------------------------------------|----------|--------------------|-----------|-----------|---------|--|
|    | Test User - 293 River North Blvd 3 |          |                    |           |           |         |  |
| ¢  | Add New Permanent Guest            |          |                    |           |           |         |  |
|    |                                    |          | Company/First Name | Last Name | Pass Type | Details |  |
|    | 🛄 Edit                             | X Delete | Jill               | Smith     | Guest     | View    |  |
| 10 |                                    |          |                    |           |           |         |  |

- 7. If you need to add a permanent guest that you have authorized in the past, you can easily reenter their information by clicking on the blue line 'Add New Permanent Guest'. Once the Permanent Guests entry screen appears, you can choose the guest from the drop-down menu for the 'Previous Guests' field. This will populate the appropriate fields leaving the times and days you want to authorize the guest for.
- 8. Click the 'Save' button to save the permanent guest.

## **Creating Denied Guests in Gate Key:**

1. Once you have logged in, you will see several blue words across the top of the Home screen, these are the different screens you can access in Gate Key. Click on the blue word 'Guests'. You will see the Guests screen. You will always be taken to the Temporary Guests screen first.

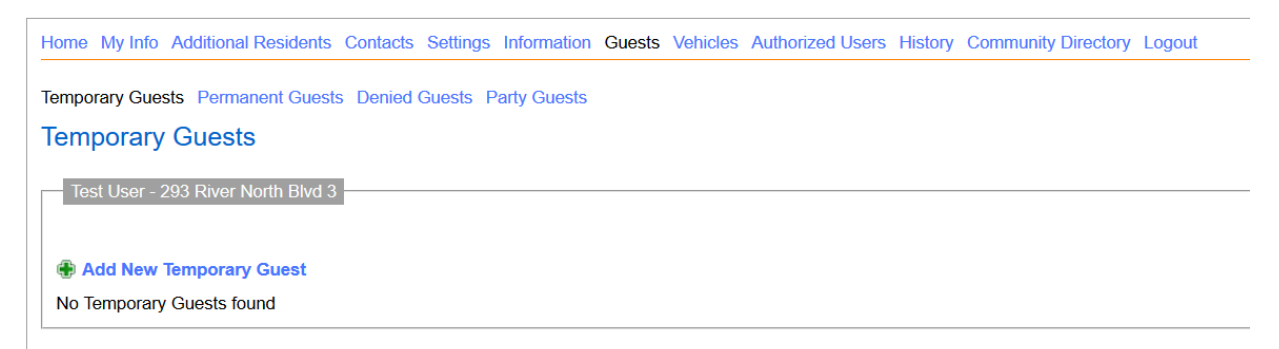

2. Click on the blue words 'Denied Guests' just below the blue words across the top of the Temporary Guests screen. You will be taken to the Denied Guests screen.

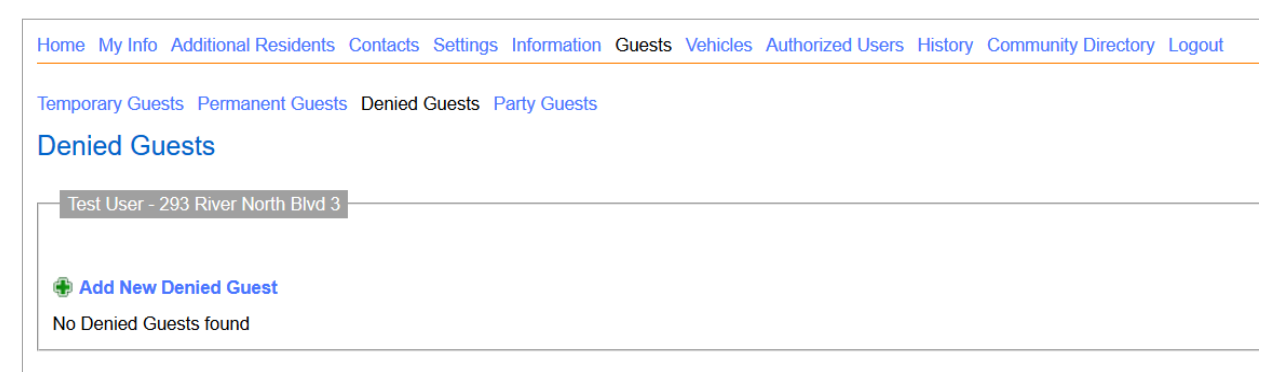

3. Click on the blue line 'Add New Denied Guest' and you will be taken to the following screen.

### **Denied Guests**

| Test User - 293 River Nor | th Blvd 3   |
|---------------------------|-------------|
|                           |             |
| Add New Denied Gue        | est         |
| Company/First Name*       |             |
| Last Name                 |             |
| License Plate             |             |
| Driver License Number     |             |
| Notes                     |             |
|                           |             |
|                           |             |
|                           |             |
|                           |             |
|                           |             |
|                           | Save Cancel |
| Add New Denied Gues       |             |

- 4. In the appropriate fields, you will enter your denied guest's Company/First Name, Last Name, License Plate and Driver's License number. Also, enter any notes that may pertain to the guest's denial to enter River North.
- 5. When you are finished entering the information, click the 'Save' button.

### **Denied Guests**

| Test User - 293 River North Blvd 3 |             |  |  |  |
|------------------------------------|-------------|--|--|--|
|                                    |             |  |  |  |
|                                    |             |  |  |  |
| Add New Denied Gu                  | lest        |  |  |  |
| Company/First Name *               | Sue         |  |  |  |
| Last Name                          | Smith       |  |  |  |
| License Plate                      | ASD-736     |  |  |  |
| Driver License Number              | 8888888     |  |  |  |
| Notes                              |             |  |  |  |
|                                    |             |  |  |  |
|                                    |             |  |  |  |
|                                    |             |  |  |  |
|                                    |             |  |  |  |
|                                    |             |  |  |  |
|                                    | Save Cancel |  |  |  |
| Add New Denied Gue                 | est         |  |  |  |

6. You will be taken back to the Denied Guests screen. You will see your new denied guest listed. You can Delete or View your denied guest(s) from this screen in the future. You also click on the blue line 'Add New Denied Guest' to add additional denied guests.

| D | Denied Guests                      |                    |           |         |  |  |
|---|------------------------------------|--------------------|-----------|---------|--|--|
| [ | Test User - 293 River North Blvd 3 |                    |           |         |  |  |
|   | Add New Denied Guest               |                    |           |         |  |  |
|   |                                    | Company/First Name | Last Name | Details |  |  |
|   | X Delete                           | Sue                | Smith     | View    |  |  |